# Installazione e Configurazione della VPN

Installare la App **FortiClient VPN** da PlayStore (<u>https://play.google.com/store/apps/details?id=com.fortinet.forticlient\_vpn</u>)

Terminata l'installazione aprire l'App, concedere le autorizzazioni richieste e configurare i seguenti parametri:

VPN Name: UNISTRASI

VPN TYPE: SSL VPN

Cliccare su "Create"

| 09:23 🖬 🏶                                                      | ≝ .⊪ 86%∎ |
|----------------------------------------------------------------|-----------|
| FortiClient VPN                                                | Ξ         |
| Add VPN                                                        |           |
| UNISTRASI                                                      |           |
| VPN TYPE<br>SSL VPN                                            |           |
| O IPsec VPN                                                    |           |
| Create                                                         |           |
|                                                                |           |
|                                                                |           |
|                                                                |           |
|                                                                |           |
|                                                                |           |
| III O                                                          | <         |
| <ul> <li>SSL VPN</li> <li>IPsec VPN</li> <li>Create</li> </ul> | <         |

Nell successive schermata inserire i seguenti parametri:

Server: fgt.unistrasi.it

#### Port: 10443

Username: il proprio username

## NOTA:

Il personale tecnico-amministrativo deve utilizzare l'account di accesso al dominio (usata per accedere al PC dell'ufficio)

Il personale docente e gli studenti devono utilizzare l'account di accesso a Esse3 (Portale della Didattica)

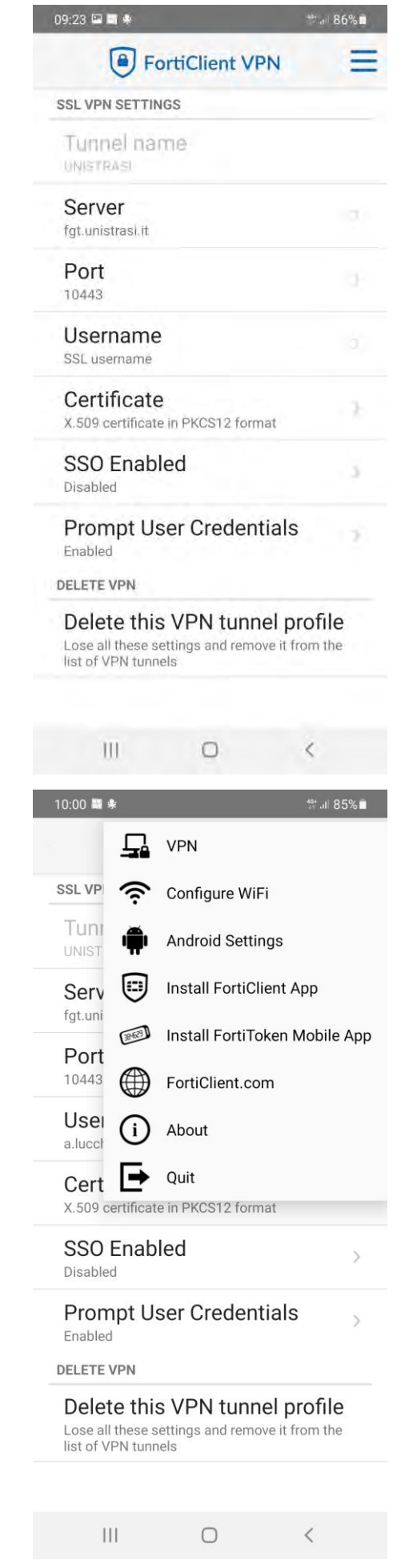

Cliccare sulle righettine in alto a destra e aprire "VPN"

## Cliccare su "VPN TUNNELS UNISTRASI"

|                                                                                           | t <sup>e</sup> d∥ 86% <b>■</b> |
|-------------------------------------------------------------------------------------------|--------------------------------|
| FortiClient VPN                                                                           | ≡                              |
| UPGRADE TO THE FULL VER<br>TO ACCESS ADDITIONAL FE<br>AND RECEIVE TECHNICAL S             | RSION<br>ATURES<br>SUPPORT     |
| VPN TUNNELS                                                                               |                                |
|                                                                                           |                                |
|                                                                                           |                                |
|                                                                                           |                                |
|                                                                                           |                                |
|                                                                                           |                                |
|                                                                                           |                                |
| H New VPN                                                                                 |                                |
| III O                                                                                     | <                              |
| 09:26 🖼 📓 🍁                                                                               | 401 069/ =                     |
|                                                                                           | 100%L                          |
| FortiClient VPN                                                                           |                                |
| FortiClient VPN                                                                           |                                |
| FortiClient VPN                                                                           |                                |
| FortiClient VPN     UNISTRASI                                                             |                                |
| FortiClient VPN UNISTRASI Settings                                                        |                                |
| <ul> <li>FortiClient VPN</li> <li>UNISTRASI</li> <li>Settings</li> <li>Connect</li> </ul> |                                |
| FortiClient VPN UNISTRASI Settings Connect                                                |                                |
| FortiClient VPN UNISTRASI Settings Connect                                                |                                |
| FortiClient VPN UNISTRASI Settings Connect                                                |                                |
| FortiClient VPN UNISTRASI Settings Connect                                                |                                |

Cliccare su "Connect"

Cliccare su "PROCEED"

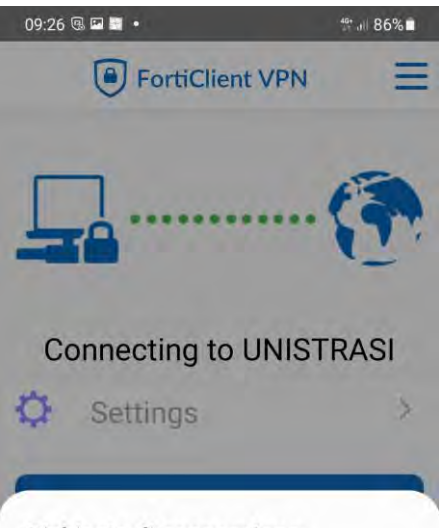

#### Richiesta di connessione

FortiClient VPN sta richiedendo l'autorizzazione per configurare una connessione VPN tramite cui monitorare il traffico di rete. Consentite soltanto se la fonte è attendibile.

Mentre la VPN è in uso, nella parte superiore dello schermo verrà visualizzata un'icona. Consentire?

|     | Annulla                       |                                   | ок                      |    |
|-----|-------------------------------|-----------------------------------|-------------------------|----|
|     | ш                             | 0                                 | <                       |    |
| 09: | 26 🗟 🖬 📓 🔹                    |                                   | <sup>46*</sup> .ii∣ 869 | %∎ |
|     | Fo                            | ortiClient VP                     | N                       | =  |
| 1   | Connect                       | ina to UNI                        | STRASI                  | •  |
| ł   | Untrustee                     | d Certificate                     |                         | I  |
|     | This site's s<br>trusted, pro | ecurity certifica<br>ceed anyway? | ate is not              | 1  |
| L   | _                             | CANCEL                            | PROCEED                 | 1  |
|     |                               |                                   |                         |    |
|     |                               |                                   |                         |    |
|     |                               |                                   |                         |    |
|     | ш                             | 0                                 | <                       |    |

Se la connessione viene attivata correttamente verrà visualizzata la seguente schermata

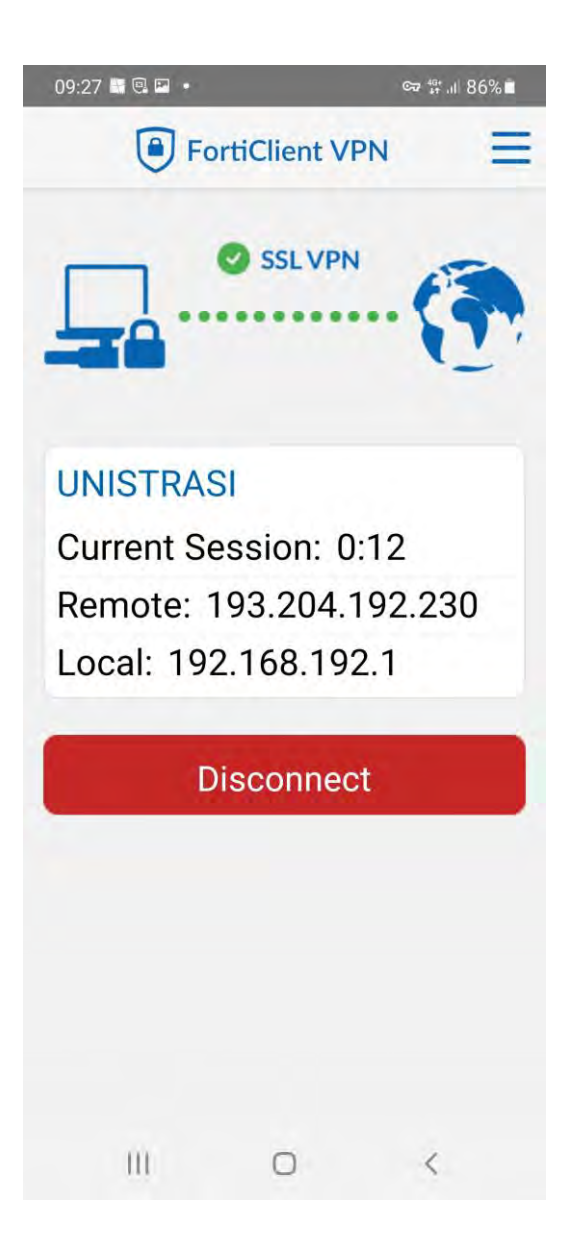

Per terminare la connessione VPN cliccare su "Disconnect"